Gain access to Daymap

Monday, 10 February 2020 2:12 PM

If you are accessing <u>Daymap</u> for the first time, or have forgotten your password, follow below steps to gain access:

1. Click either link below the Username and Password field.

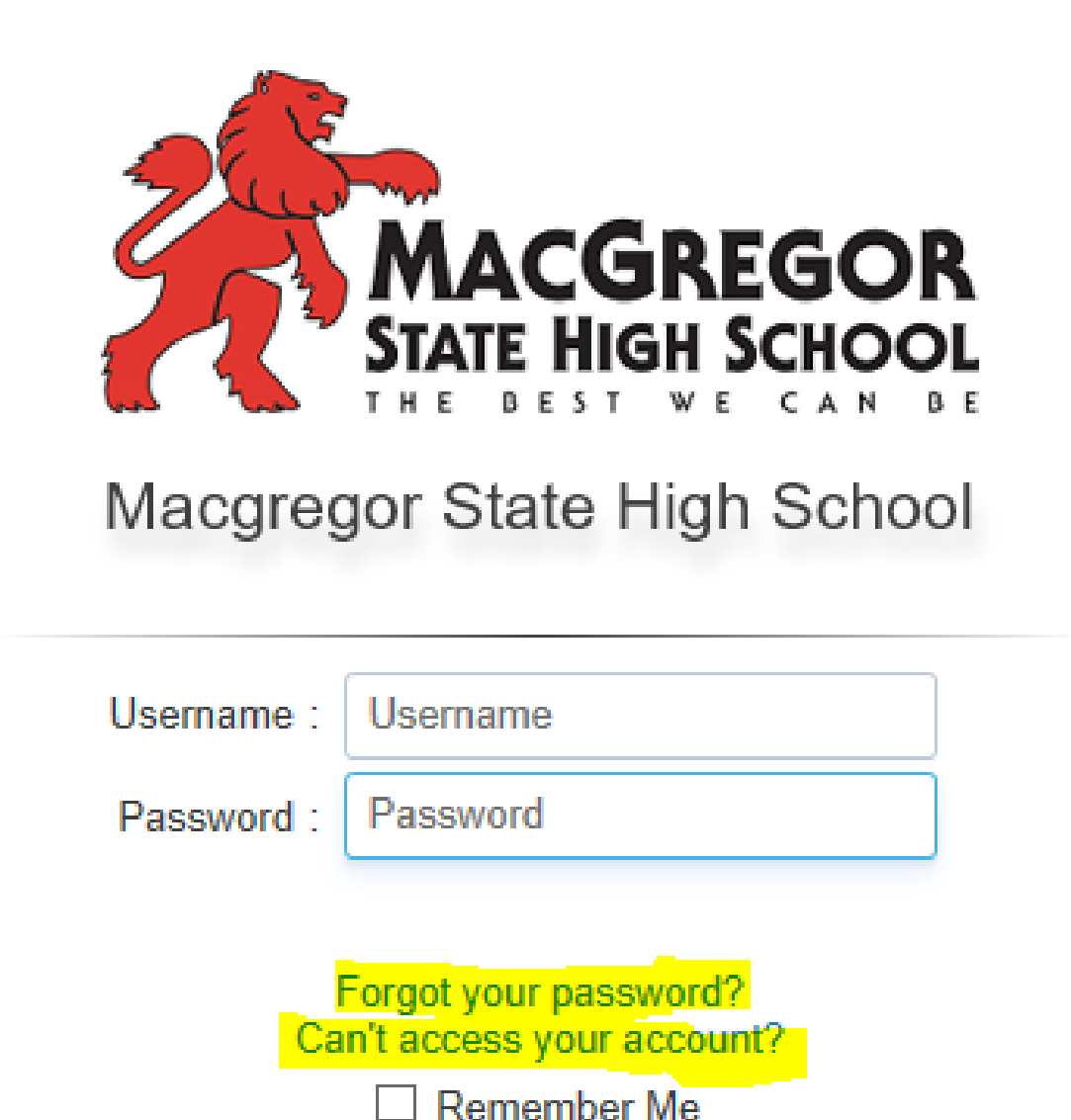

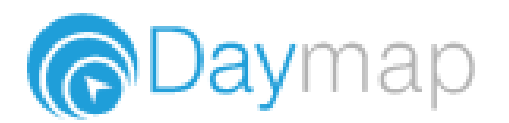

Sign In

2. Enter your EQ ID (not your email) and click on the "Reset Password" button

| Daymap Password Reset                                                                                                  |                |
|----------------------------------------------------------------------------------------------------|----------------|
|                                                                                                    |                |
| Enter your Daymap account name to reset your password. Your new password will be emailed to your school email address. |                |
| misID                                                                                                    | Reset Password |
| Click here to sign in to Daymap                                                                                        |                |

- 3. In your school email Inbox or Junk mailbox, find and click the link in a noreply email from Daymap. You can access your school email by going to <u>https://owa.eq.edu.au</u>. Ensure the password reset email is the latest one you received from Daymap.
- 4. Follow the prompts on the screen.